#### Инструкция для получения удаленного доступа через мобильное приложение

Загружаем данное приложение

Для Android с Play Market: gDMSS plus

Для IOS с AppStore: iDMSS plus

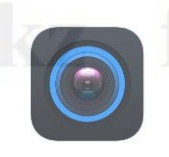

Нужно запустить приложение и активировать его Для этого нужно выбрать страну **Казахстан**, и нажать **выполнить** 

foxi.kz foxi.k

foxi.kz foxi

|    | Страна или регион вып          |             |
|----|--------------------------------|-------------|
|    | Q Поиск                        |             |
| Pe | екомендуемая страна:Kazakhstan |             |
| 4  |                                |             |
|    | Afghanistan                    |             |
|    | Albania                        | A<br>B<br>C |
|    | Algeria                        | DE          |
|    | American Samoa                 | F<br>G<br>H |
|    | Andorra                        |             |
|    | Angola                         | K<br>L<br>M |
|    | Anguilla                       | NO          |
|    | Antarctica                     | P<br>Q<br>R |
|    | Antigua and Barbuda            | S<br>T      |
|    | Argentina                      | U<br>V<br>W |
|    | Armenia                        | Y<br>Z      |
|    | Aruba                          |             |
|    | Australia                      |             |

Australia После того как активировали запустится главное меню, где нужно выбрать пункт «Отображение»

xi.kz foxi.kz

#### z foxi.kz f

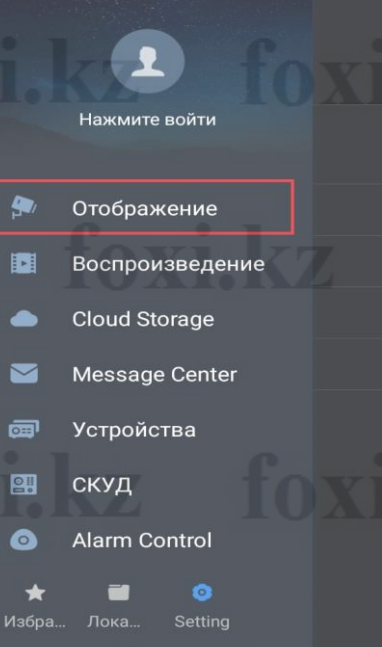

## z foxi.kz f xi.kz foxi.k

### z foxi.kz f

oxi.kz foxi.kz foxi

## oxi.kz foxi.kz foxi.kz foxi.kz foxi.l

В появившемся меню в правом верхнем углу надо нажать значок видеокамеры и можно смотреть все устройства которые подключены к мобильному устройству

Так же в правом верхнем углу нажать знак «+» для того чтобы добавить новое устройство

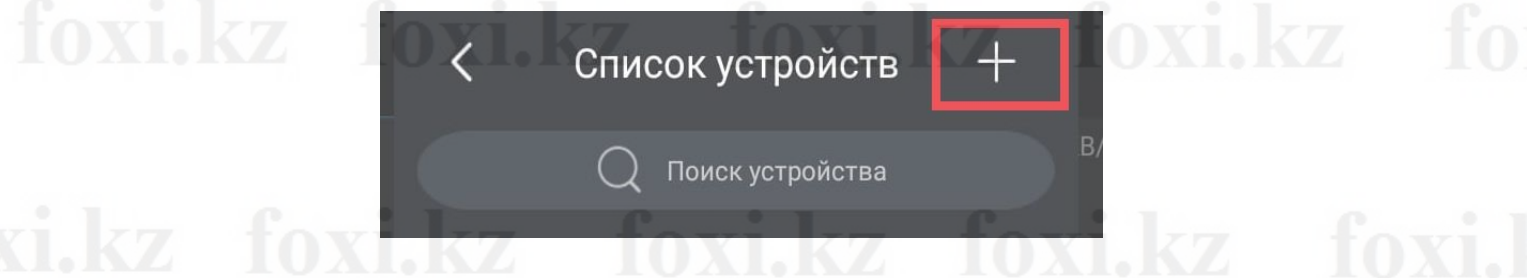

#### Выбрать пункт «Устройство подключенное через провод»

z foxi.kz foxi oxi.kz foxi.kz z foxi.kz foxi

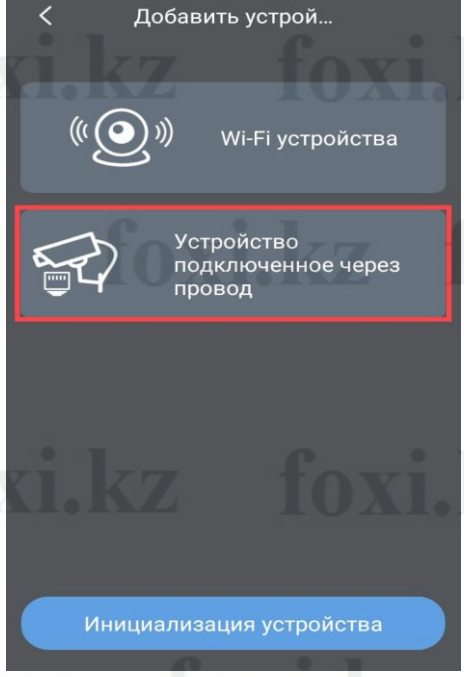

oxi.kz foxi.k

#### kz foxi.kz f

foxi.kz foxi

#### oxi.kz foxi.kz foxi.kz foxi.kz foxi.l

foxi.kz fox foxi.kz foxi.k kz foxi.kz fo foxi.kz foxi.k

Здесь нужно выбрать пункт «Р2Р»

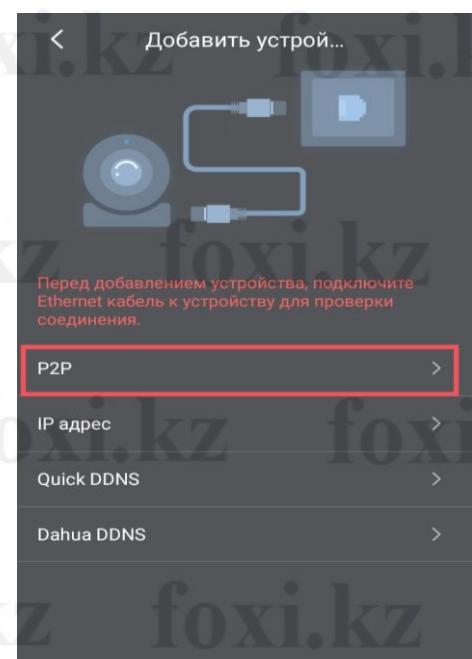

# z tox1.kz to foxi.kz foxi. kz foxi.kz foxi.kz foxi.

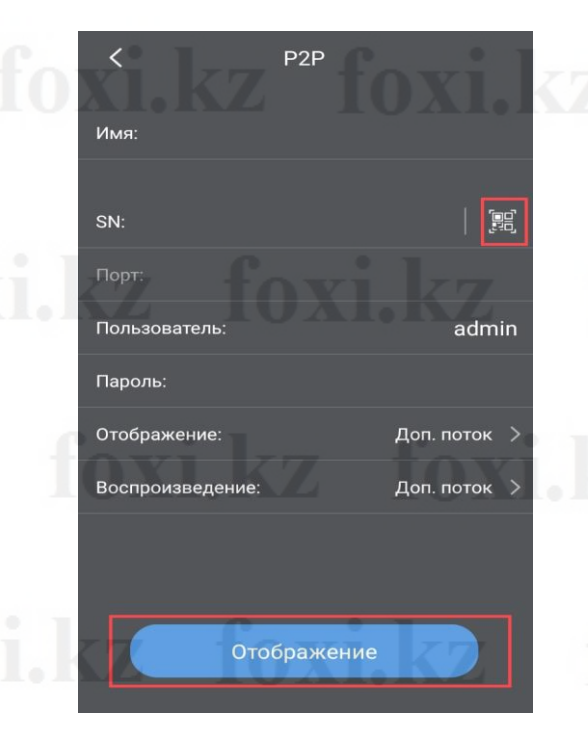

Имя: Устройство(по желанию, например: дом или квартира)

Серийный номер можно прописать вручную, либо отсканировать QR код который находится на коробке от оборудования, на наклейке оборудования, либо в меню оборудования в пункте «Настройки=>Сеть=>Р2Р»

Пользователь по умолчанию **admin**, пароль тот что вы задали на оборудование

Отображение можно оставить дополнительный поток Воспроизведение нужно поставить основной поток

Далее жмем кнопку «Отображение»

Если вам удалось получить изображение с оборудования, то Вы все шаги сделали правильно, с чем Вас и поздравляем!

Контактные данные: моб.: +7 708 425 29 35 с городского: +7 7172 25 29 35